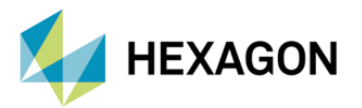

# MSC NASTRAN'DA RELATIVE DISPLACEMENT SONUÇLARI İLE ÇIKTI İSTEME

HAZIRLAYAN

Betül ABLAY Yapısal Analiz Mühendisi

Yayın Tarihi: 07.07.2023

Bağıl yer değiştirme (Relative Displacement), konum sektöründeki değişiklik anlamına gelir veya herhangi bir nesnenin başka bir nesneye göre yalnızca yer değiştirmesi diyebiliriz. Patran'ı yaptığınız bir analiz sonucundaki rijit cisim hareketini kaldırmak veya iki nokta arasındaki nispi yer değiştirme değerlerini kullanmak için kullanabilirsiniz. Fakat Patran içerisinde görüntüleyebildiğiniz bu sonuçları çıktı dosyası (.h5, .op2, .xdb vb.) olarak yazdırmak için takip etmeniz gereken adımları aşağıda görebilirsiniz.

### 1. ADIM

Aşağıdaki görselde görüldüğü gibi, Results kısmından plakamız üzerindeki displacement – translational değerlerimiz görünmektedir.

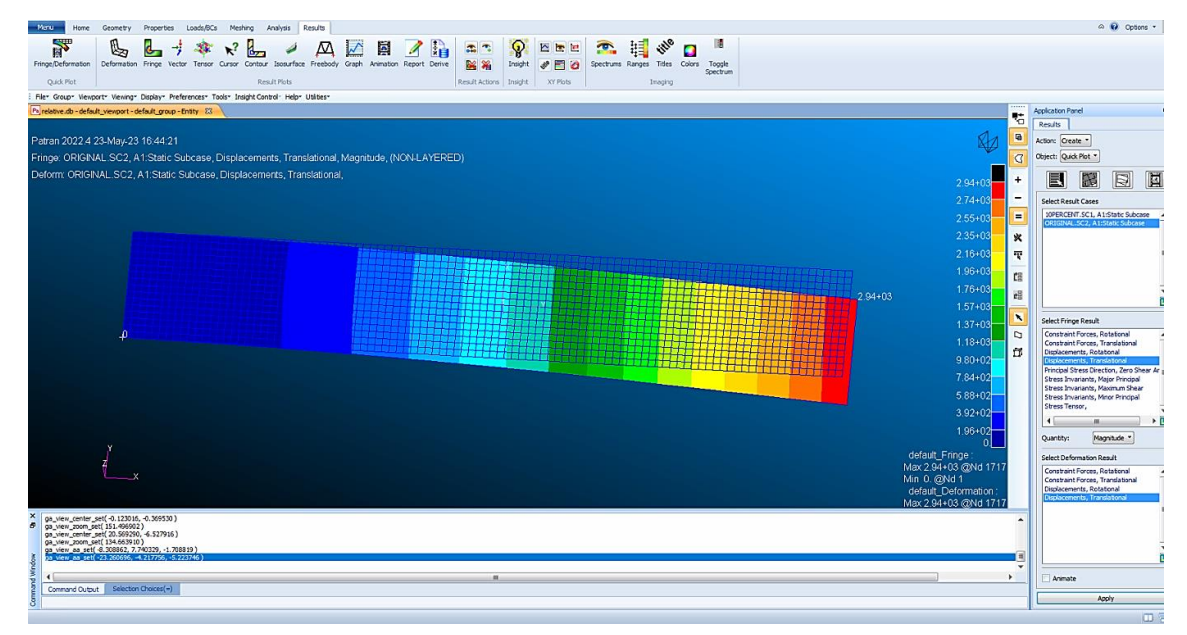

Görsel 1 – Sonuç Kısmında Yer Değiştirme (Displacement-Translational) Değerleri

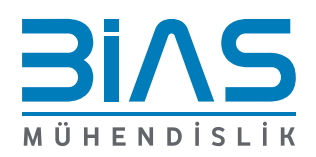

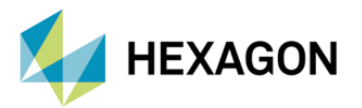

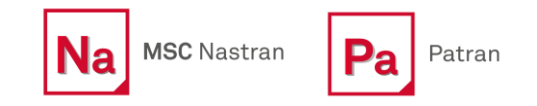

Patran, modellerimizde relative displacement aracı kullanarak 'Remove Rigid Body Motion' displacement değerleri bakılabilir. Relative Displacement aracı, Utilities -> Results -> Relative Displacement adımlarıyla ulaşılmaktadır. Relative Displacement aracını açtıktan sonra Application Panel, ekranın sağ tarafında belirmektir. Metot olarak 'Simple Subraction' ya da 'Remove Rigid Body Motion' kullanılabilir. Aşağıda yer alan görselde, Relative displacement modellemesi için tanımlanmasına ihtiyaç olan tüm girdiler bu panel üzerinden tanımlanmaktadır.

| Utilities"                                                                                                    |                                                                                                    | Application Panel                                                                                                    | Application Panel                                                                                                    |
|----------------------------------------------------------------------------------------------------|----------------------------------------------------------------------------------------------------|----------------------------------------------------------------------------------------------------|----------------------------------------------------------------------------------------------------|
| Utilities<br>DISCLAIMER<br>What is new<br>Document Browser<br>File<br>Group<br>Viewport<br>View<br>Display<br>List<br>Geometry<br>FEM-Nodes<br>FEM-Elements<br>FEM-General<br>Loads/BCs<br>Materials<br>View<br>View<br>View<br>Code State<br>Materials<br>View<br>Code State<br>Code State<br>Code St |                                                                                                    | Application Panel          Results       RelDispl v2.1         Show Description         Action:       Create *         Object:       Results *         Method:       Relative Displ. *         Select Result Case       IOPERCENT.SC1, A1:Static Subcase         ORIGINAL.SC2, A1:Static Subcase       Image: Case for Case for Case | Application Panel          Results       RelDispl v2.1         Show Description         Action:       Create •         Object:       Results •         Method:       Relative Displ. •         Image: Calculation Method       Image: Calculation Method |
| Properties  Fields Fields Analysis  Results  General  Thermal  Applications Customize Demos                                                                                                    | Campbell Diagram<br>P2.5 Result file Reader<br>Results Toolbox<br>Combine Results<br>Results Utilities<br>Results Utilities<br>Rel. Displacement<br>Multi-Group Animation | Select Result Constraint Forces, Rotational Constraint Forces, Translational Displacements, Rotational Displacements, Translational                                                                                                    | <ul> <li>Simple Subtraction</li> <li>Remove Rigid Body Motion</li> <li>Rigid Plane Definition</li> <li>Node at origin</li> <li>Node 8</li> </ul>                                                                                                    |
| xterm<br>xcalc                                                                                                    | Modeshape Generator<br>Beam Results<br>MSC.N Cyclic Symmetry Tool<br>Read P2.5 Results<br>GPFORCE Data Display<br>Read MSC.N Failure Indices<br>ASME SCL Utility (V2)     | Use Selected Loadcase Loadcase Name Subcase Name Apply Cancel                                                                                                    | Node on x-axis Node 325                                                                                                    |
|                                                                                                    | Combine SE Results<br>Write XY Curves to File                                                                                                    |                                                                                                    |                                                                                                    |

Görsel 2 – MSC Relative Displacement Aracı ' Remove Rigid Body Motion' Menüsü

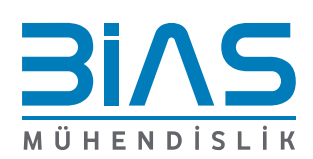

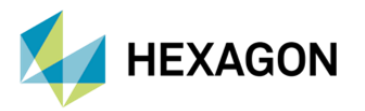

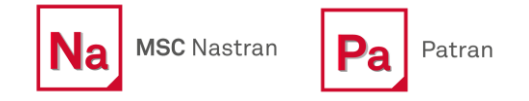

Patranda Relative displacement aracı ile elde ettiğimiz sonuçlar Result menüsü altında herhangi bir yöntem ile gösterilebilir.

| 🖻 jedante.dbdefailt, yeanport-defailt, group - Ensty - (3. 🔪                                                                                                    | Application Panel                                               |
|----------------------------------------------------------------------------------------------------|-----------------------------------------------------------------|
|                                                                                                    | Results RelDispl v2.1                                           |
| Patran 2022.4 23-May-23 16:56:07                                                                                                    | Action: Create *                                                |
| Fringe: ORIGINAL.SC2, Static Subcase_2, Displacements, Translational, Magnitude, (NON-LAYERED)                                                                                                    | Object: Fringe *                                                |
| 2.50403 <mark></mark> *                                                                                                    |                                                                 |
| 2.33+03                                                                                                    | Select Result Cases                                             |
| 2 16+03 🗕 🛄                                                                                                    | 10PERCENT.SC1, A1:Static Subcase                                |
| 200402                                                                                                    | ORIGINAL.SC2, A1IStatic Subcase<br>ORIGINAL.SC2, Static Subcase |
| 250403 183403                                                                                                    | URIGINALISU2, Static subcase_2                                  |
|                                                                                                    | 1                                                               |
|                                                                                                    |                                                                 |
|                                                                                                    |                                                                 |
| 13303                                                                                                    |                                                                 |
| + 0. 117403 1                                                                                                    | Select Fringe Result                                            |
| 9.99+02 <mark></mark>                                                                                                    | Displacements, Translational                                    |
| 8.32+02                                                                                                    |                                                                 |
| 6.66+02                                                                                                    |                                                                 |
| 4 99+02-                                                                                                    |                                                                 |
| 333402-                                                                                                    |                                                                 |
| 7                                                                                                    |                                                                 |
|                                                                                                    |                                                                 |
|                                                                                                    | Position((NON-LAYERED))                                         |
| 1111 Min 0 @N43                                                                                                    | Quantity: Magnitude *                                           |
| res_data_load_dhread(0, 'toda', 'Scalar', 'ORIGINAL-SC2', 'Statk Subcase_2', 'Toplacements', 'Transistona', '(VOHLATRED)', 'YAG', 'Asta', 'DenveAverage', 'W', 'Shapefunc', '', 0.)                                                                                                    | Animate                                                         |
| (9) Test, Stel, D. Nock, "Scale", 1, EPOFFBOST: 605500, 605500, 605500, 605500, 605500, 605500, 605500, 605500, 505500, 505 | Apply Reset                                                     |

Görsel 3 – Results 'Fringe' Displacement Dağılımı

Relative displacement sonuçlarını bir field içerisine kaydedebilmek için Results -> Create -> Marker -> Vector kısmından elde ettiğimiz sonuçlar gösterilir.

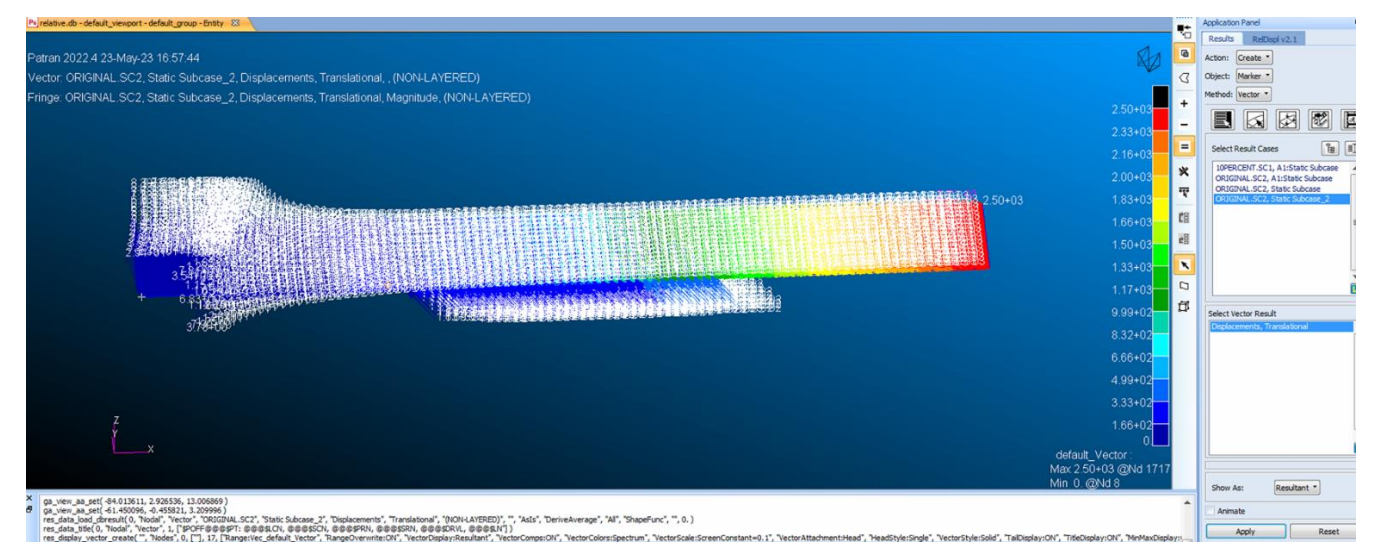

Görsel 4 – Results 'Marker' Displacement Vektörel Dağılımı

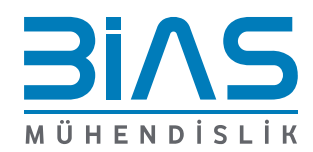

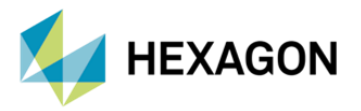

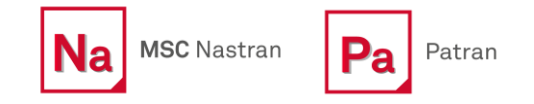

Patran da aşağıda görselde yer alan Load/Boundary Condition sekmesinde 'LBC Fields' Spatial Fields'dan (Create -> Spatial-> Field ) field oluşturulmaktadır. FEM field definition kısmında 'Continuous', Field type 'Vector' seçilir.

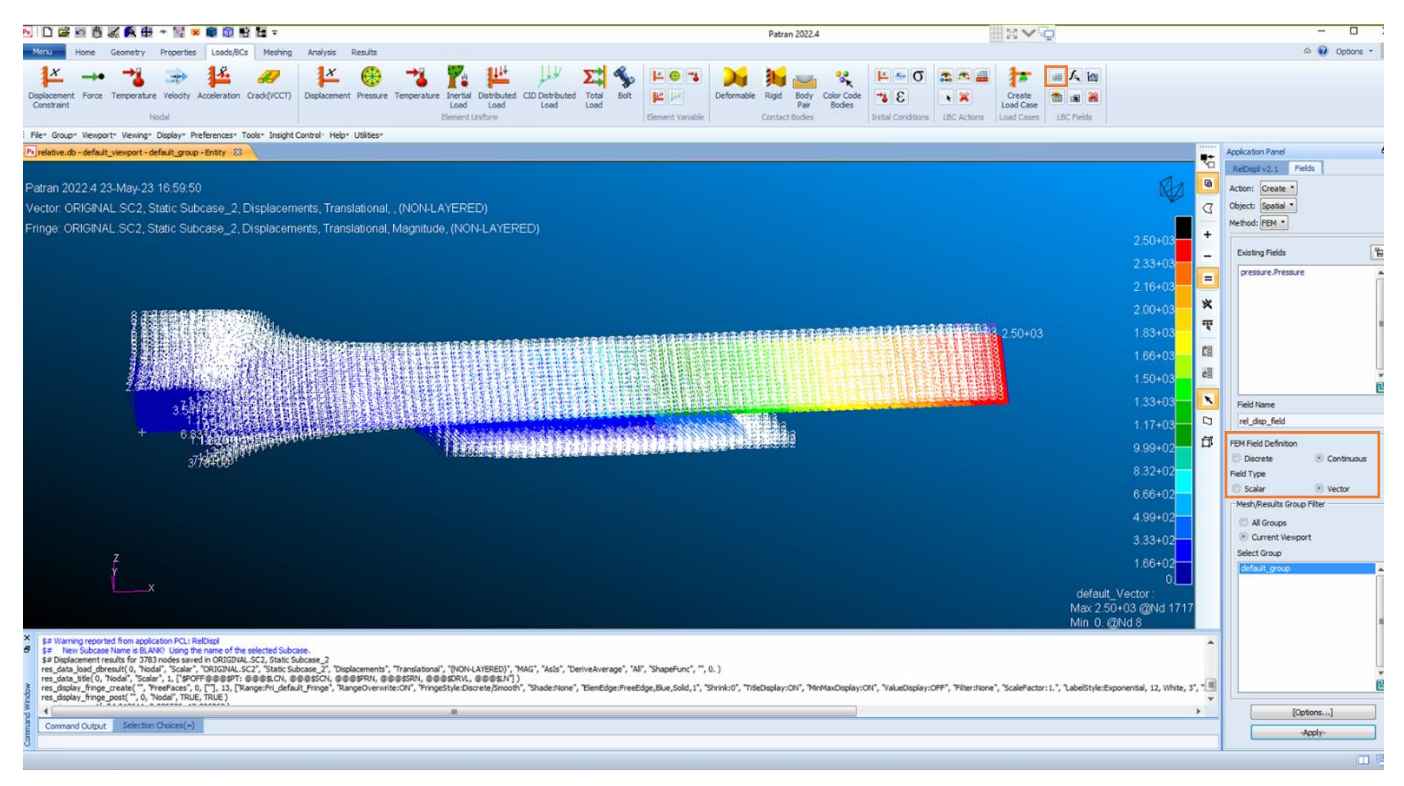

Görsel 4 – LBC Fields 'Spatial Fields'

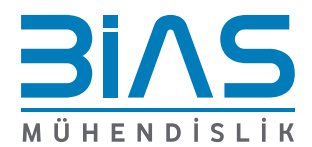

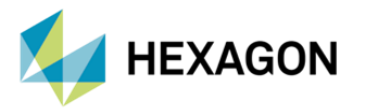

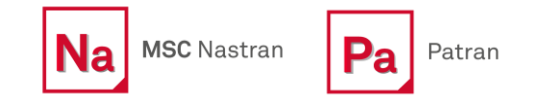

Load/BCs sekmesinde 'Create Load Case' kısmında yeni relative displacement için load case oluşturulmalıdır. Load case isimlendirdikten sonra 'Apply' basılmaktadır.

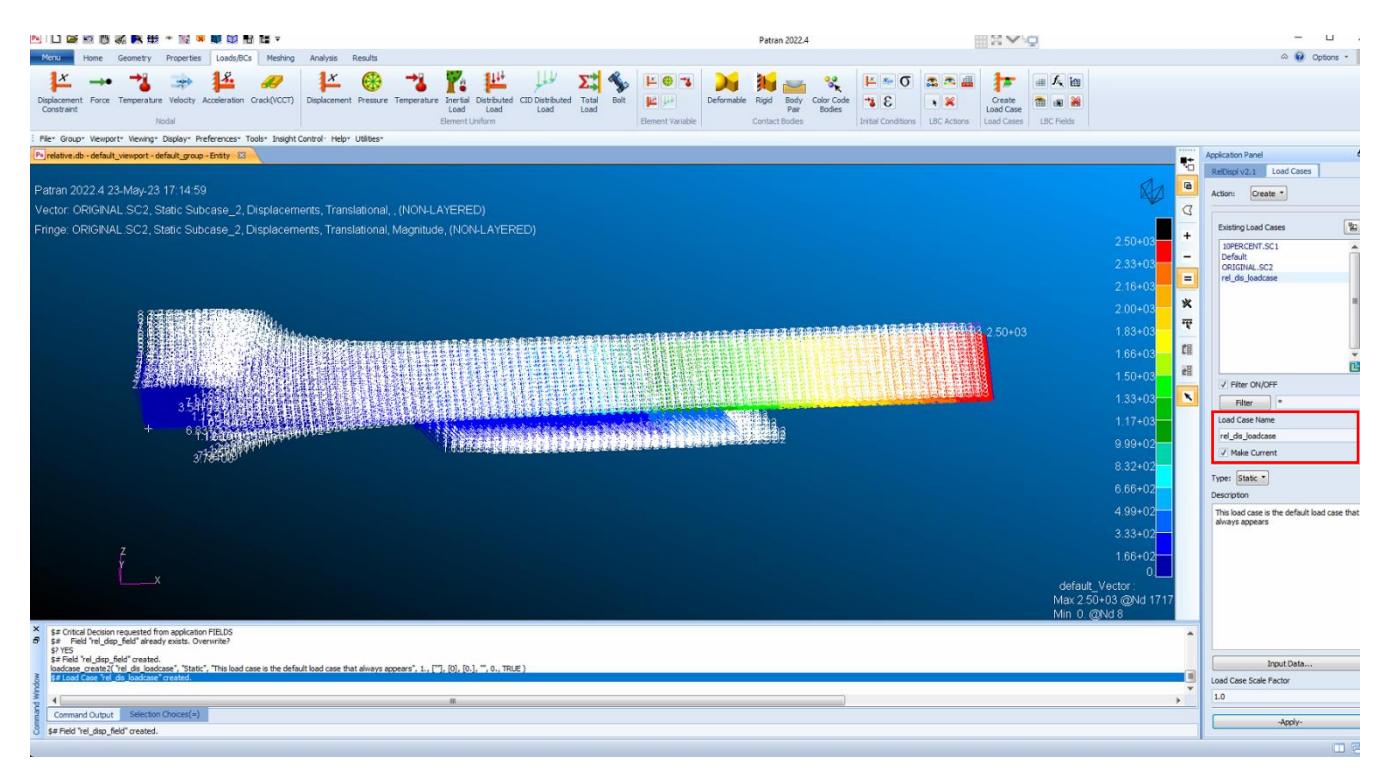

Görsel 5 – Load Case Oluşturma

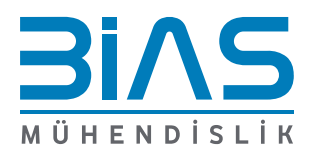

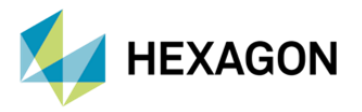

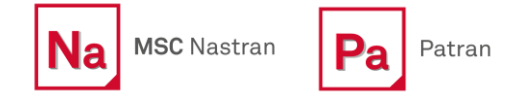

Oluşturmuş olduğumuz load case için displacement ataması Load/BCs kısmından Create->Displacement-> Nodal oluşturulmaktadır.

| Application Panel                                                                                                    | Pa Input Data - 🗆 🗙                      |      | Application Panel                                                                                                    |
|----------------------------------------------------------------------------------------------------|------------------------------------------|------|----------------------------------------------------------------------------------------------------|
| RelDispl v2.1 Load/Boundary Conditions                                                                                                    | Load/BC Set Scale Factor                 | Ö    | Conditions Select Application Region                                                                                                    |
| Action: Create *                                                                                                    | 1.                                       | G    | aduat (FRI)                                                                                                    |
| Object: Displacement                                                                                                    | Terrishing (T) 73.73                     | 0    | Select: FEM                                                                                                    |
|                                                                                                    | fransiauons <111213>                     | 2    | Auto Select                                                                                                    |
| Type: Nodal *                                                                                                    | Rotations <r1r2r3></r1r2r3>              | +    | - Application Region                                                                                                    |
| Option: Standard                                                                                                    |                                          | ÷.   | Appresion region                                                                                                    |
| Current Load Case:                                                                                                    | Trans Phase <tp1tp2tp3></tp1tp2tp3>      | -    | Select Nodes                                                                                                    |
| rel_dis_loadcase                                                                                                    | < >                                      | =    | C                                                                                                    |
| Type: Static                                                                                                    | Rotation Phase <rp1 rp2="" rp3=""></rp1> |      |                                                                                                    |
| - the same                                                                                                    | < >                                      | *    | Add Remove                                                                                                    |
| Existing Sets                                                                                                    |                                          |      | Application Region                                                                                                    |
|                                                                                                    |                                          |      | Node 1:3783                                                                                                    |
| fixed A                                                                                                    |                                          | CE . |                                                                                                    |
|                                                                                                    |                                          | t B  |                                                                                                    |
|                                                                                                    |                                          |      |                                                                                                    |
|                                                                                                    | ,<br>Spatial Fields                      | ۰    |                                                                                                    |
|                                                                                                    | pressure.Pressure                        |      |                                                                                                    |
|                                                                                                    | rel_disp_field                           |      |                                                                                                    |
|                                                                                                    |                                          |      |                                                                                                    |
|                                                                                                    |                                          |      |                                                                                                    |
|                                                                                                    |                                          |      |                                                                                                    |
|                                                                                                    |                                          |      |                                                                                                    |
|                                                                                                    |                                          |      |                                                                                                    |
|                                                                                                    |                                          |      |                                                                                                    |
|                                                                                                    |                                          |      |                                                                                                    |
|                                                                                                    |                                          |      |                                                                                                    |
|                                                                                                    | C                                        |      |                                                                                                    |
|                                                                                                    | FEM Dependent Data                       |      |                                                                                                    |
| , in the second second s | []                                       |      |                                                                                                    |
| New Cet Name                                                                                                    | Analysis Coordinate Frame                |      |                                                                                                    |
| new sectione                                                                                                    | Coord 0                                  |      |                                                                                                    |
| rei_asp                                                                                                    | 01                                       | •    |                                                                                                    |
|                                                                                                    | UK Keset                                 |      |                                                                                                    |
| Input Data                                                                                                    | Input Data                               |      |                                                                                                    |
| Select Application Region                                                                                                    | Select Application Region                |      |                                                                                                    |
| Select Application Region                                                                                                    |                                          |      |                                                                                                    |
| . Annta                                                                                                    | -Apply-                                  |      |                                                                                                    |
| -Арруу-                                                                                                    |                                          |      | OK                                                                                                    |
|                                                                                                    |                                          |      | and the second second se |

Görsel 6 – Displacement Load Case

Create Load Case kısmında displacement load case oluşturmuş muyuz? Bunun kontrolü yapılmaktadır.

| Pair Bodies<br>Contact Bodies Ini                                                                                                    | al Conditions LBC Actions Load Care | LBC Reids        | Apples | iton Panel                                                                                                    |
|----------------------------------------------------------------------------------------------------|-------------------------------------|------------------|--------|----------------------------------------------------------------------------------------------------|
| Input Disk<br>Seed Exhibit LeakBCs<br>Desired LeakBCs<br>Desired LeakBCs<br>Part of LeakBCs<br>Part of LeakBC | Select Look DC Form                 | - C Oliver Cares |        | There for your and the set of the set of the |
| Remove Selected Rows                                                                                                    | Renove Al Rows                      | Undo Spreadsheet |        | Input Data<br>Case Scale Pactor                                                                                                    |

Görsel 7 – Load Case Kontrolü

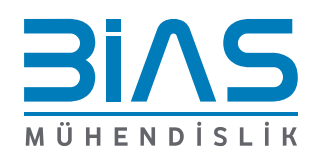

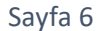

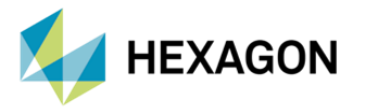

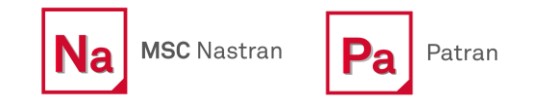

Son aşama olarak Relative Displacement sonuçlarımızda sadece 'Remove Rigid Body Motion' sonuçlarımızı .xdb , .h5 ya da op2 çıktısı alıcaksak, MSC Patran arayüzünde Analysis sekmesinde Solution Type kısmına girdiğimizde analiz türü seçilmektedir. Solution parameters kısmında Results Output Format da çıktı alıcağımız dosya türü seçip, daha sonrasında bir önceki analiz sonuçlarımız değişmemesi açısından 'Job Name' isimlendirmeyi değiştirmeliyiz.

| 2.1 1 1 1 1 1 1 1 1 1 1 1 1 1 1 1 1 1 1                                                                                                     | Patran 2022.4                                                                                                    | 50 V 10                                                                                                    | - 0                                                                                                    |
|----------------------------------------------------------------------------------------------------|----------------------------------------------------------------------------------------------------|----------------------------------------------------------------------------------------------------|----------------------------------------------------------------------------------------------------|
| Non Home Geometry Properties Loads/BCs Meding Analysis Results                                                                                                    |                                                                                                    |                                                                                                    | a 😧 Options •                                                                                                    |
| The Section of the Section of the Utility Cardin free Utility Cardin free Utility Card | Tol Results Output Format     —     —     ×       CP2     Ø X08     Ø Print     —     Pundi       7 HP5     Ø compressed     The fact. DOrs       64bt hreadon | Solution Parameters — 2<br>Static Solution Parameters<br>Oblidione Run Z Automatic Constraints<br>C Qido Symmetry<br>Altomatic Reduction                                                                                                    | Application Parel<br>Default (2.1 / Jonations / Solution Tar                                                                                                    |
|                                                                                                    | KDB buffer See: 4024 *                                                                                                    | SOL 700 Run         56700 Parameters           Shel Itomal ToL Angle =                                                                                                    | NSC-Maintrian<br>Solution Type:<br>Subson Type:<br>IN DOLEMAR STATIC<br>IN DOLEMAR STATIC<br>DOLEMAR STATIC<br>IN DOLEMAR STATIC<br>IN DOLEMAR STATIC                                                                                                    |
|                                                                                                    |                                                                                                    | Houns No Time +           Heans No Time +           Link acc Chreaters =           Link acc Chreaters =           Link acc Chreaters =           Defail to State Traverset =           Defail to State Traverset =           Defail to State Traverset =           Place Jobbin Cryster =           Grade Thransetters =           Place Jobbin Cryster =           Reader Chreaters =           Reader Chreaters =           Reader Chreaters =           Conte Chreater Frances           OK         Ordan Chreater | CONTRACTOR CONTRACTOR CONTRACTON |
| Ž<br>x                                                                                                    |                                                                                                    |                                                                                                    |                                                                                                    |
| (a)                                                                                                    |                                                                                                    | , č                                                                                                    |                                                                                                    |

Görsel 8 – Analysis 'Solution Type'

Subcase Select kısmında oluşturmuş olduğumuz subcase seçmekteyiz.

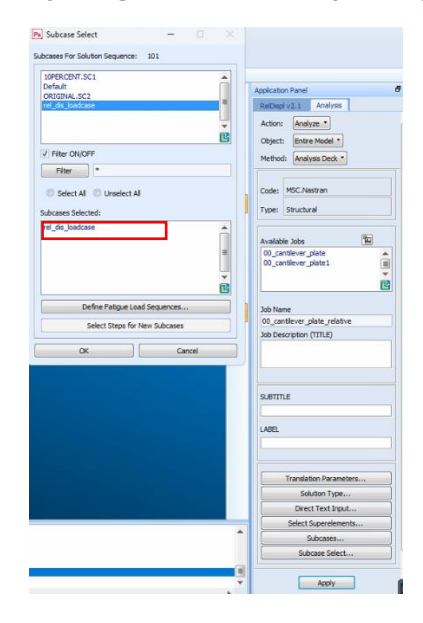

Görsel 8 – Subcase Seçimi

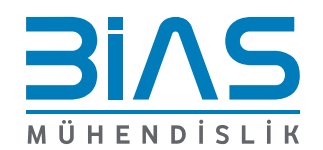

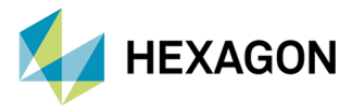

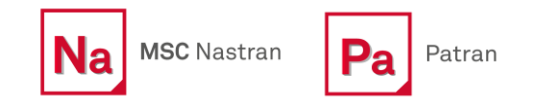

"Apply" bastıktan sonra .bdf formatını Nastran da koşturarak yukarıda seçmiş olduğumuz format ile istediğimiz relative displacement çıktısını elde edebiliriz. Patran .xdb sonuç dosyanızı aktarıp Results kısmından sonuçlar incelenmektedir.

| ▶ □ \$\$\$ \$\$ \$\$ \$\$ \$\$ \$\$ \$\$ \$\$ \$\$ \$\$ \$\$ \$\$                                                                                                    | Patran 2022.4 | - 0 3                                                                                                    |
|----------------------------------------------------------------------------------------------------|---------------|----------------------------------------------------------------------------------------------------|
| Manu Home Geometry Properties Loads/BCs Meshing Analysis Results                                                                                                    |               | A 😧 Options 👻                                                                                                    |
| Entre Selected Analyse Read Submt Carelle Contract Experiment Contract Experiment Cont |               | -                                                                                                    |
| File" Group" Wewport" Viewing" Display" Preferences" Tools" Insight Control: Help" Utilities"                                                                                                    |               |                                                                                                    |
|                                                                                                    |               | AppCation Faired     AppCation Faired     AppCation Faired     Action: Analyse     Action: Analyse     Collect: Desire Model     Hethod: Restyles Dock     Collect: Desire Model     Hethod: Restyles Dock     Collect: Desire Joint     Collect: Desire Joint     Collect: Desir |
| X ## Writing interface element bio. # ## Writing interface dement bio. # 1= Translating 1 referenced coordinate frames.                                                                                                    |               | Solution Type<br>Direct Text Input<br>Select Superelements<br>Subcases                                                                                                    |
| F Table Rescalar The In COV Lessonie: 0.01009     F Table Rescalar Manage March 201009     F Table Rescalar Manage March 201009     F Table Rescalar Manage March 20100     F Table Rescalar Manage March 20100     F Table Rescalar Manage March 20100     F Table Rescalar Manage March 20100     F Table Rescalar Manage March 20100     F F Red Table Rescalar Manage     F F Red Table Rescalar Manage     F F Red T      |               | <br>Subcase Select                                                                                                    |

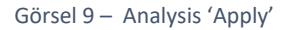

#### 8. REFERANS

- I. PATRAN 2022.4
- II. MSC Nastran 2022.4 Reference Guide

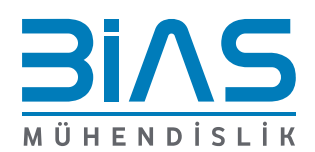